## 課後照顧班報名流程教學

- •親愛的家長您好:
- •08/30開學,正式上課, 這學期的課後照顧班將 從08/31至113/01/18
- 報名仍採網路線上報名,
  操作步驟流程如下表:

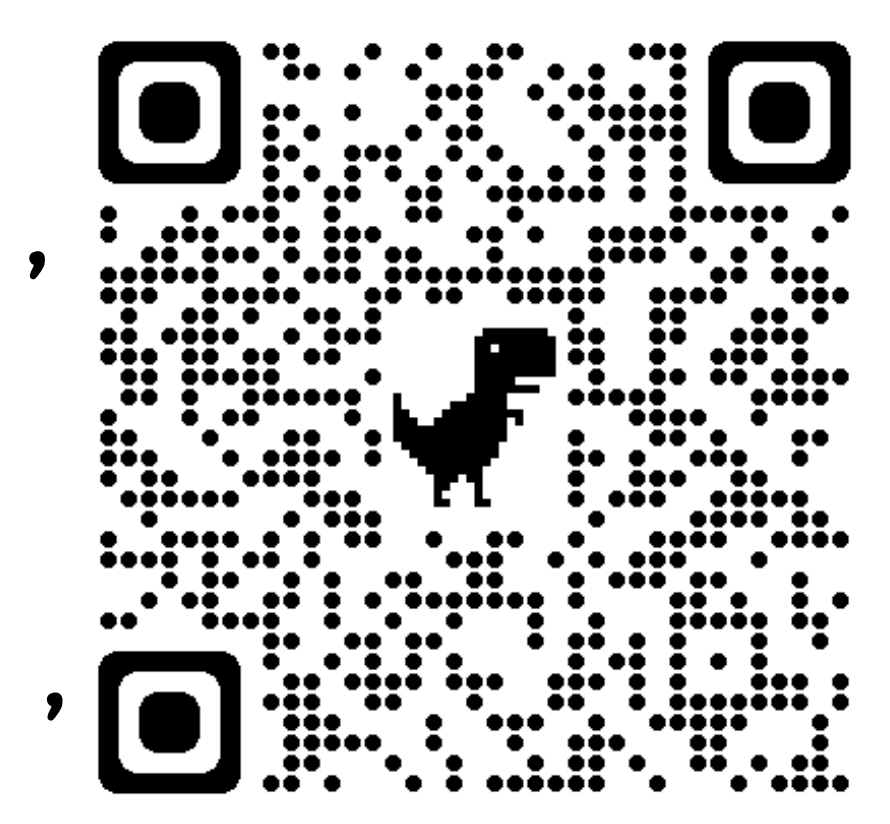

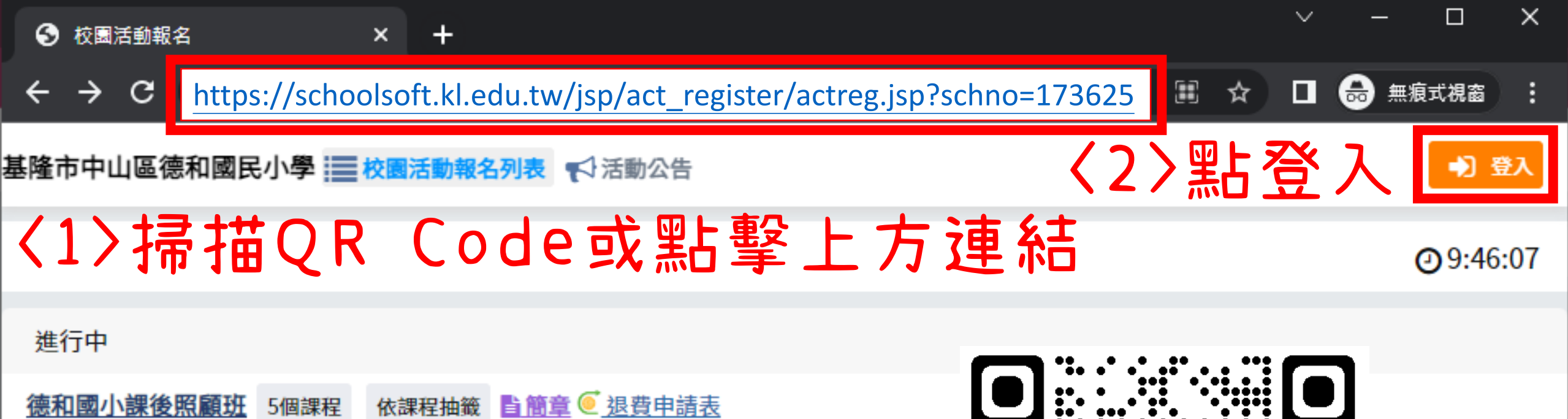

報名期間 08/01 09:00 至 09/09 12:00 公告及開放退選 08/01 09:00 至 09/01 15:00

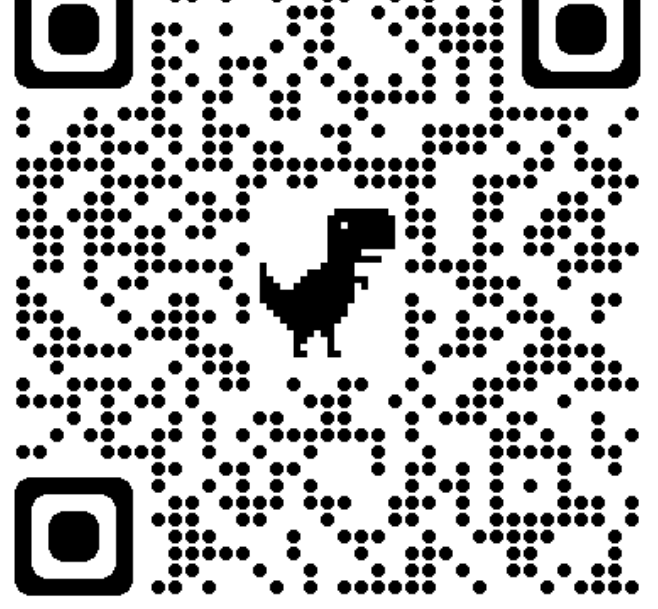

報名去

klap2-node2

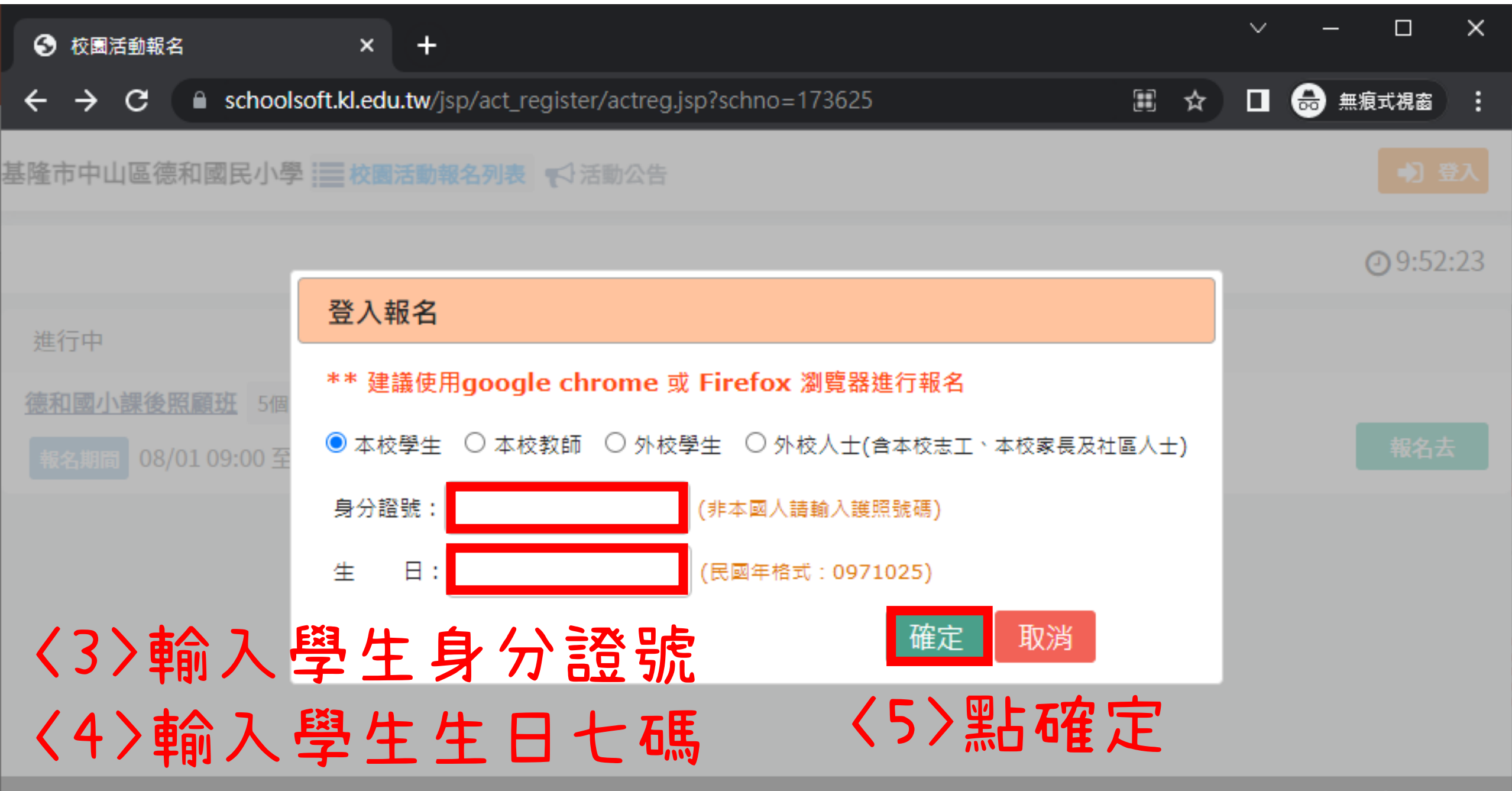

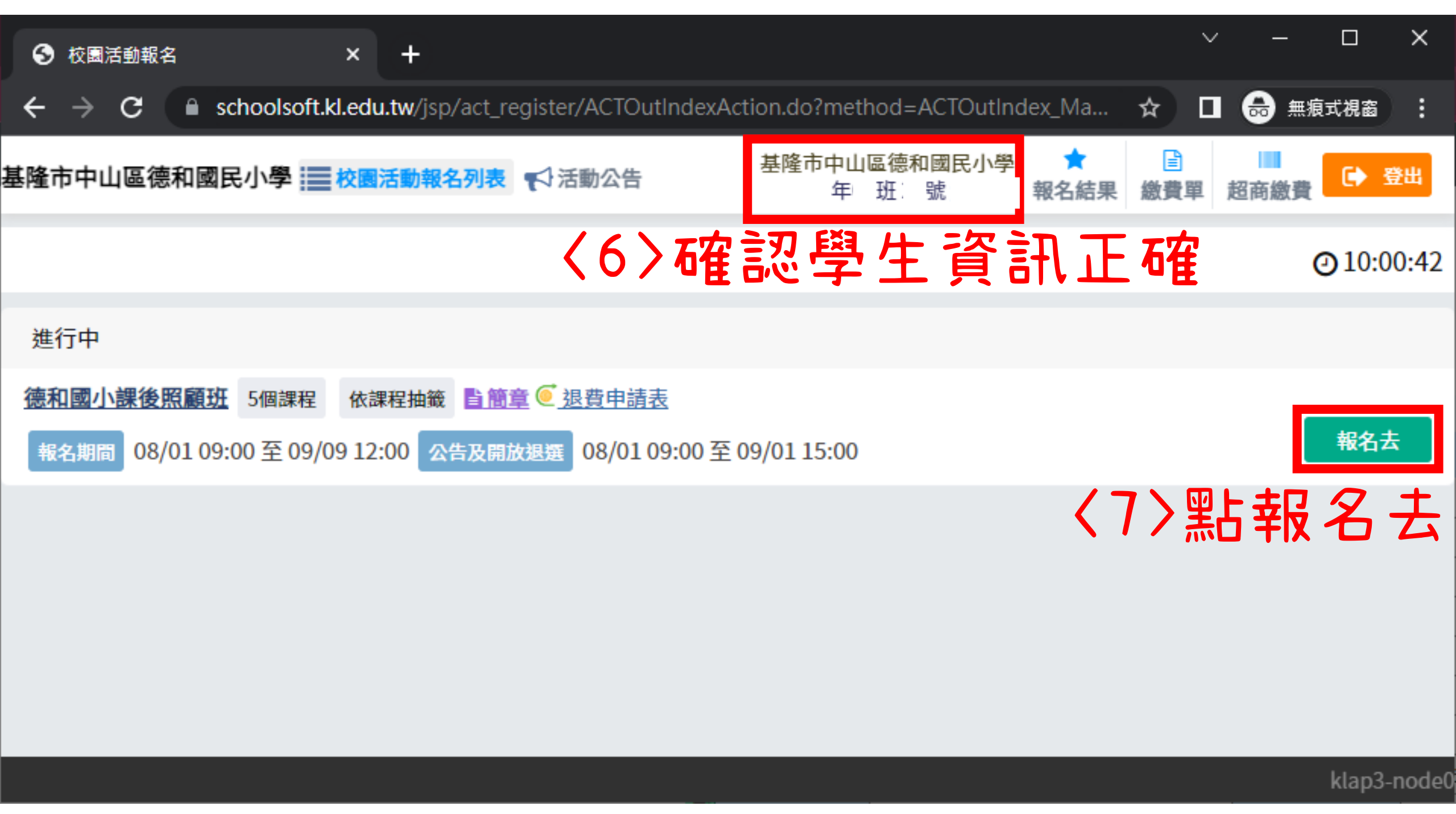

| 校園活動報名                                                  | ×            | +                                   |                                  |           |             |                    |                     | $\sim$    | ′ _   |               | ×    |
|---------------------------------------------------------|--------------|-------------------------------------|----------------------------------|-----------|-------------|--------------------|---------------------|-----------|-------|---------------|------|
| $\leftrightarrow$ $\rightarrow$ C $\square$ schoolsoft. | d.edu.       | <b>tw</b> /jsp/act_re               | egister/ACTOutInd                | dexAction | n.do?method | I=ACTOut           | ndex_ClsL           | ☆         | I 🔒 🛲 | 痕式視窗          | :    |
| 基隆市中山區德和國民小學 📘                                          | 校園           | schoolsoft.kl.edu.tw 顯示<br>已完成報名程序。 |                                  |           |             |                    |                     |           | 超商繳費  | •             | 登出   |
|                                                         |              | 請您等待承                               | 辦單位完成錄取程序                        | 後,再回到     | 间報名網站首員     | <b>〔確認錄</b> 取狀     | 應!                  |           |       | <b>⊘</b> 10:0 | 6:14 |
| 德和國小課後照顧班 5個課程<br>報名期間 08/01 09:00 至 09/0               | 依課<br>9 12:0 | *提醒您:<br>擇一參加。                      | 此課程上課時段與其                        |           |             | 程同時錄取              | ,需                  |           |       | 返回            |      |
| 全部 週一 週二 週                                              |              |                                     | 4                                | <b>辰名</b> | 完成          |                    | ŧ                   |           |       |               |      |
| 序號 課程名稱                                                 |              | 教師                                  | 上課時間                             | 費用        | 報名年級        | 名額                 | 已錄取                 | 已報名       | 狀態    |               |      |
| 4 <u>四年級</u>                                            |              |                                     | 週三 12:50~15:50<br>週四 12:50~15:50 | \$        | 4           | <mark>()</mark> 15 | <b>≜</b> 0          | <u>80</u> | 我要報   | 名             |      |
|                                                         |              |                                     |                                  |           |             |                    | $\langle 8 \rangle$ | 點手        | 大要    | 報             | 名    |

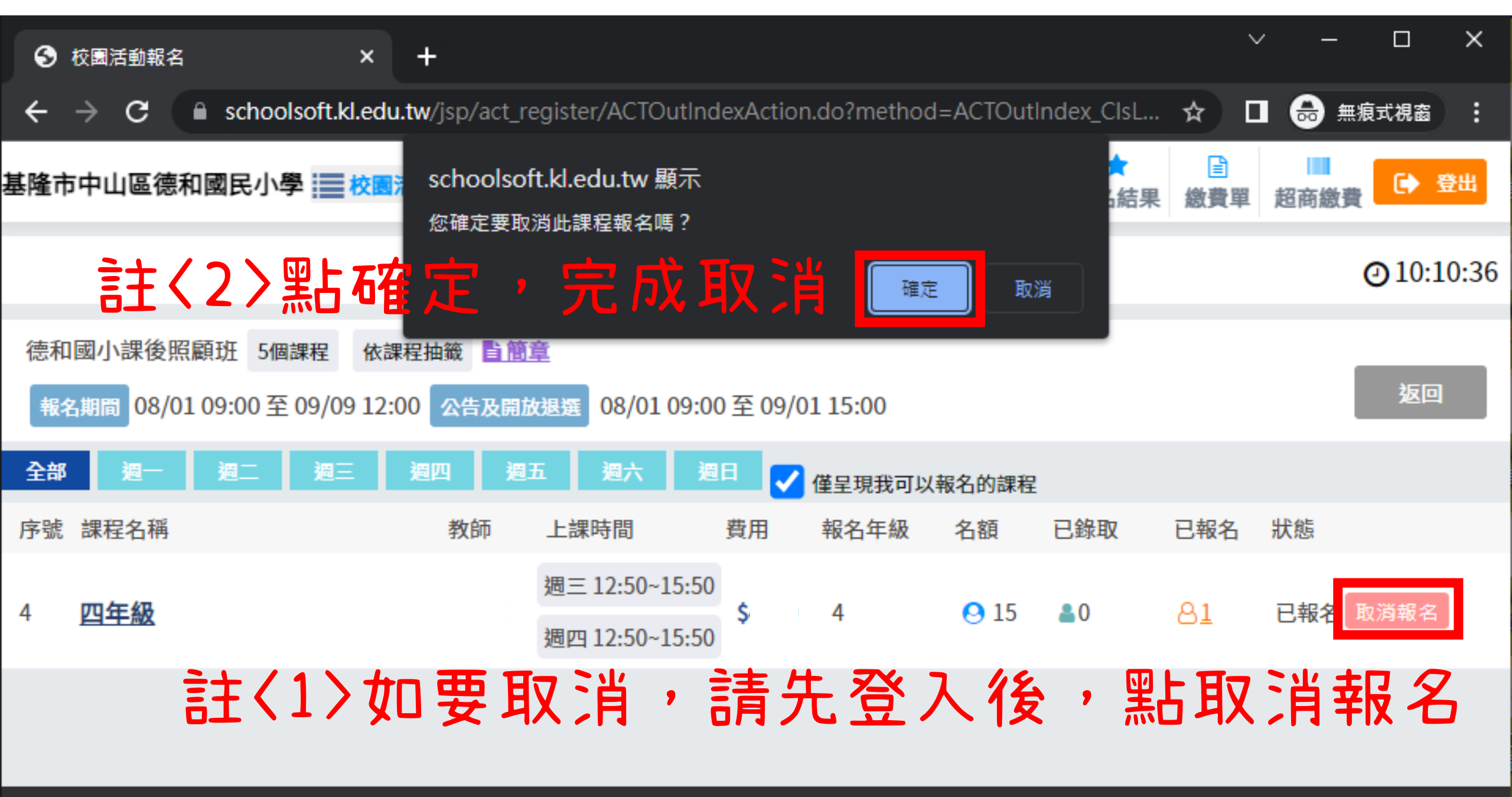